## 商品登録 > 優先度リセット

優先度リセットを行います。P21~22 にて、設定した優先度サイトに表示させる順番=優先度を 0~999 の範囲で入力します。 優先度をリセットすると、サイトには、商品登録が新しい順に表示されます。

| <b>ス-マニ</b><br>党注                 | 商品基本值報                                                                                                    |                                |
|-----------------------------------|----------------------------------------------------------------------------------------------------|--------------------------------|
| 注文<br>配送<br>商品                    | <sup>●品-1</sup><br>+-7<br>(限)/備<br>後意                                                                                                    |                                |
| 商品情報<br>商品オブション<br>- 注注<br>- 辛二時初 | 新規登録     価値     金額マ     在線     保先度 型     7/2       確未読ま 7/4     確認     金額マ     在線     保先度 型     7/2       商品ード型     商品名     一     面像     金額マ     在線     保先度 型     7/2       sample goods06     ビーマンTシャツ     1000     10     M9 4/7     1000     10     10 | ③リセットするとすべて<br>優先度が 100 になります。 |
| Micro                             | Soft Internet Explorer         X           これら7件の商品の優先度を100に設定します。<br>よろしいですか?         ②リセットして問題なければ OK を                                                                                                    | を押します。                         |

## 商品登録 > 登録データの編集・削除

### 登録した商品のデータを編集、削除します。

| デュ<br><sup>デ注</sup><br>注文 | 商品基本情報<br>商品(sample_goods06)を更<br>商品一覧 | 「新しました。                                                                                                    |                  |                        |                              |                  |            |                |
|---------------------------|----------------------------------------|----------------------------------------------------------------------------------------------------|------------------|------------------------|------------------------------|------------------|------------|----------------|
| <b>配送</b><br>前品           | キーワード:<br>陳列欄: 全商品                     | ①商品登録<br>下記表を書                                                                                                    | 録が完了する<br>参照し、各項 | ると、以下<br>目につい          | の一覧か<br>ては下記                 | 「表示される<br>「表を参照く | ます。<br>くださ | 。<br>:しヽ。      |
| Mico 面和<br>商品オブション        | 新規登録:: 一批<br>検索結果 7件 / 全派<br>商品コードマ    | <ul> <li>・登録:</li> <li>・優先度リセッ</li> <li>・品 7件     <li>商品名     <li>・商品名     <li>・●     <li>・●     <li>・●     <li>・●     <li>・●     <li>・●     <li>・●     <li>・●     <li>・●     <li>・●     <li>・●     <li>・●     <li>・●     <li>・●     <li>・●     <li>・●     <li>・●     <li>・●     <li>・●     <li>・●     <li>・●     <li>・●     <li>・●     <li>・●     <li>●     <li>●     <li>●</li> <li>●</li> <li>●<th>画像</th><th><u>金額</u> <sup>╤</sup></th><th>在庫</th><th>優先度▼</th><th>488</th><th>アクション</th></li></li></li></li></li></li></li></li></li></li></li></li></li></li></li></li></li></li></li></li></li></li></li></li></li></li></li></li></li></li></ul> | 画像               | <u>金額</u> <sup>╤</sup> | 在庫                           | 優先度▼             | 488        | アクション          |
| 商品陳列                      | sample_goods06                         | ピーマンTシャツ                                                                                                    |                  | 1,000                  | 10 Mサイズ<br>3 Sサイズ            | 10               | 0 1        | 編集<br>削除<br>複製 |
| 設定                        | sample_goods01                         | オカリナTシャツ                                                                                                    |                  | 1,500                  | 11 Lサイズ<br>12 Mサイズ<br>0 Sサイズ | 10               | D 1        | 編集<br>削除<br>複製 |

| 名称                | 詳細                        |      |
|-------------------|---------------------------|------|
| 商品コード             | 登録した商品ナンバー(識別コード)が表示されます。 |      |
| 商品名               | 登録した商品名が表示されます。           |      |
| 画像                | 登録した画像が表示されます。            |      |
| 金額 登録した金額が表示されます。 |                           |      |
| 在庫                | 登録した、在庫数が表示されます。          |      |
| アクション             | 編集ボタンで編集します。              |      |
|                   | 削除ボタンで商品を削除します。           | 次頁参照 |
|                   | 複製ボタンで登録情報を他のデータに複製します。   |      |

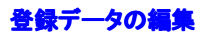

| 登録したう             | データを編集                          | します。                 |           |                      |                    |      |     |                |
|-------------------|---------------------------------|----------------------|-----------|----------------------|--------------------|------|-----|----------------|
| <b>スーアに</b><br>愛注 | 商品基本情報<br>商品(cample goods()))を引 | 原新1.キ1.た.            |           |                      |                    |      |     |                |
| 注文                | 商品一覧                            | cmox or ci           |           |                      |                    |      |     |                |
| <b>₽</b> ĕ        | キーワード:<br>陳列欄: 全商品              | ×                    |           |                      | (前ペ-               | ージより | )   |                |
| 音品<br>商品情報        |                                 |                      | 養常        | 44<br>44<br>44<br>44 | ①編集                | を押し  | ます  | -              |
| 商品オブション           | 新規登録                            | 舌登録 優先度リセット<br>第品 7件 |           |                      |                    |      | -   | 1              |
|                   | 商品コード▼                          | 商品名 〒                | 画像        | 金額▽                  | 在庫                 | 優先度▽ | 相 ア | ウション           |
| 商品触列              | sample_goods06                  | ピーマンTシャツ             | <b>**</b> | 1,000                | 10 Mサイズ<br>3 Sサイズ  | 100  | 1   | 編集<br>利除<br>複製 |
| 設定                | sample_goods01                  | オカリナTシャツ             |           | 1,500                | 11 Lサイズ<br>12 Nサイズ | 100  | 1   | 編集<br>削除       |

オカリナTシャツ

| .2       | 商品基本価額を確実します |                                                                       |      |
|----------|--------------|-----------------------------------------------------------------------|------|
| - (      | [編品基本情報]     |                                                                       |      |
|          | /%So~F       | ecods000008                                                           |      |
|          | 商品名※         | (イナッゴルTS/+5)                                                          |      |
| _        | 15:6iaits×   | 1000                                                                  |      |
|          | \$2.K        | 値が大きい(まど上値に表示されます(0 ↔ 999、省略時 10)<br>10                               |      |
|          | 公開状態※        | ●公開 C 非公開                                                             |      |
| <i>,</i> | 2884         | 色落ちの可能性がありますので洗濯時にはご注意下さい                                             | 1    |
|          | 106511899    | ひょっこり間を出したパイナッブル!<br>まるまると大さくて存在回は絶大です!<br>これを着ていれば、あなたの存在感も増してしまうはず★ | 14 N |
|          |              |                                                                       |      |
|          | 1            |                                                                       |      |
|          |              | - Ter /                                                               |      |
|          |              |                                                                       |      |
|          |              |                                                                       |      |
|          | /時品品前後の)     |                                                                       |      |
|          |              | - 市内のする<br>画像名称: パイナップル表 (代替ラキスト)                                     |      |
|          |              | · · · · · · · · · · · · · · · · · · ·                                 |      |
|          | 商品面換(2)      | 画作名称: (代替テキスト)<br>65年2月日                                              |      |
|          |              | ### 2 Pr-                                                             |      |
|          | 稿,548.00.20  | BROOMS UNB294212                                                      | ٦    |
|          | ※ ②商品登録      | 最画面が表示されます。                                                           |      |
|          | P21~を参!      | 照し、各項目に                                                               | ani  |
|          | 入力してくた       | ごさい。                                                                  | 127  |
|          |              | W KC III                                                              |      |
|          | CA F         | ×                                                                     |      |

# 登録データの削除

登録したデータを削除します。

| <u>ス-アに</u> 商     | 品基本情報          | Microsoft In | ternet E                         | xplorer            | X             |                      |       |       |                                                          |
|-------------------|----------------|--------------|----------------------------------|--------------------|---------------|----------------------|-------|-------|----------------------------------------------------------|
| ②OK を押す<br>削除されます | <br>と商品は<br>ト。 |              | mple_goods(<br>-マンTシャツ<br>)商品を削除 | 06<br>にします<br>ヤンセル |               |                      |       |       |                                                          |
| 商品情報              | 新規登録 一括3       | 2004<br>2014 |                                  | 2                  | (             | ①削除                  | を押し   | ま     | す。                                                       |
|                   | 商品コード          | 商品名草         | 画像                               | 金額▽                | 在庫            |                      | 優先度 🔻 | 相     | アクジョン                                                    |
| 商品陳列              | sample_goods06 | ピーマンTシャツ     | 1                                | 1,000              | 10<br>3       | Wサイズ<br>Sサイズ         | 1     | •• [1 | (日本)<br>(日本)<br>(日本)(日本)(日本)(日本)(日本)(日本)(日本)(日本)(日本)(日本) |
| 設定<br>…<br>店舗設定   | sample_goods01 | オカリナTシャツ     | <b>N</b>                         | 1,500              | 11<br>12<br>0 | -サイズ<br>₩サイズ<br>8サイズ | 1     | 00 1  | 編集 []<br>削除 []<br>視製 []                                  |

11 Lサイズ 1.500 12 Nサイズ 0 Sサイズ

#### 登録データの複製

登録情報を複製します。内容がほとんど同じ商品などを複数回登録する際に便利です。

| ス-マロ<br>(1) | 商品基本情報                       |                        |          |       |                              |         |                  |
|-------------|------------------------------|------------------------|----------|-------|------------------------------|---------|------------------|
| 注文          | 商品(sample_goods06)を更<br>商品一覧 | 「新しました。                |          |       |                              |         |                  |
| Rĕ          | キーワード:<br>陳列欄: 全商品           | <b>v</b>               |          |       | (前ペ-                         | ージより)   | )                |
| 音品<br>商品情報  |                              |                        | · 校索     | ***   | ①複製                          | を押しま    | きす。              |
| 商品オブション     | 新規登録 一招<br>検索結果 7件 / 全面      | 5登録 優先度リセット<br>1988 7件 |          |       |                              |         | +                |
| 5÷          | 商品コード 〒                      | 商品名王                   | 画像       | 全額平   | 在庫                           | 優先度 〒 1 | Ⅱ アクション          |
| 商品触列        | sample_goods06               | ビーマンTシャツ               | <b>1</b> | 1,000 | 10 Nサイズ<br>3 Sサイズ            | 100     | 編集<br>1<br>複製    |
| 設定<br>      | sample_goods01               | オカリナTシャツ               | Ť        | 1,500 | 11 Lサイズ<br>12 Mサイズ<br>0 5サイズ | 100     | 編集<br>1 削除<br>複製 |

| 21              | ②内容が複製された商品                                                                                                    |  |  |  |  |
|-----------------|----------------------------------------------------------------------------------------------------|--|--|--|--|
| 登録              | 禄画面が表示されます。                                                                                                    |  |  |  |  |
|                 |                                                                                                    |  |  |  |  |
| P21             | ~を参昭 商品登録を  -                                                                                                    |  |  |  |  |
|                 |                                                                                                    |  |  |  |  |
|                 |                                                                                                    |  |  |  |  |
| /66551x49       | ビーマン嫌いなお子さまかビーマンへかさに ::<br>…なるかもしれません。お試しください :                                                                                                    |  |  |  |  |
|                 | ×                                                                                                    |  |  |  |  |
| 商品画象(1)         | 新作名称: (代替于主义)<br>彩色 (代替于主义)                                                                                                    |  |  |  |  |
| 高品画まご           | 正修名称: (代替サキスト)<br>新供型称: (使用サキスト)                                                                                                    |  |  |  |  |
| 高品质体(3)         |                                                                                                    |  |  |  |  |
| <del>4</del> 4% | オラション割り当て  <br>                                                                                                    |  |  |  |  |
| カラー             | オブション割り当て                                                                                                    |  |  |  |  |
| 和服務示            | オプシーンクリティイン 当<br>名書 ライム・デイズ<br>朝廷に下いたした、たち様がスターボディング、オート (たて、人の、中点にかってのかせか)を示されます。<br>朝廷(10)<br>11)<br>11)<br>11)<br>12)<br>12)<br>12)<br>12)<br>12 |  |  |  |  |
|                 | WHAT IN COMPANY AND AND AND AND AND AND AND AND AND AND                                                                                             |  |  |  |  |
|                 | 1,22年2月2日 住庫 福祉経営                                                                                                    |  |  |  |  |
|                 | 3754.76 0 0 0                                                                                                    |  |  |  |  |